## **INSTRUKCJA**

## **eDYPLOMOWANIE W SYSTEMIE eUCZELNIA**

## **RECENZJA PRACY DYPLOMOWEJ**

System eUczelnia automatycznie przekaże recenzentowi informację o konieczności przygotowania i wgrania recenzji pracy dyplomowej.

Recenzję wypełnia się poza systemem na wzorze określonym przez wydział. Gotową recenzję należy podpisać, zeskanować i przekazać do dziekanatu. Skan recenzji wgrywa się do systemu eUczelnia.

W kaflu Nauczyciel, zakładka Dyplomy – Aktualne, recenzent zaznacza tylko checkbox "Recenzent"

| Lista aktualnych dyplomó     | N          |             |                         |                  |
|------------------------------|------------|-------------|-------------------------|------------------|
| Data egzaminu: Od 28.04.2025 |            |             |                         |                  |
| Opiekun pracy:               | Recenzent: | Z recenzją: | Przewodniczący komisji: | Członek komisji: |
| Nr albumu:                   | Nazwisko:  | Imię:       | Wydział:<br>Wybierz V   | Szukaj Wyczyść   |

i wyszukuje pracę, następnie z kolumny Akcje przechodzi do szczegółów pracy:

| Opiekun pracy | Recenzent | Akcje     |
|---------------|-----------|-----------|
| ×             | <b>~</b>  | Szczegóły |

Recenzje

| Recenzent                      | Status   | Ocena | Akcje  |
|--------------------------------|----------|-------|--------|
| dr hab. inź. Agnieszka Testowa | W edycji | 0     | Edytuj |
| hab. Aleks Informatyczny       | W edycji | 0     | 1      |

Aby wgrać skan recenzji należy przejść do kolumny "Akcje" i wybrać opcję "Edytuj"

## Recenzja pracy dyplomowej

| *- pola wymagane                                                                                                    |                                                                                   |
|----------------------------------------------------------------------------------------------------|-----------------------------------------------------------------------------------|
| Imię i nazwisko autora opinii: *<br>Imię i nazwisko autora pracy:<br>Nr albumu autora pracy:<br>Email autora pracy:<br>Plik z recenzją pracy                                                            | dr hab. inż. Agnieszka Testowa<br>Piter Maj<br>296145<br>piter maj@ug.edu.pl      |
| Wczytaj plik pdf (max 15 MB)     Końcowa ocena pracy (w skali 2-5): *     Zapisz wersję roboczą Zakończ recenzowanie     Skan recenzji wgrywamy za pomocą opcji Kolejnym i ostatnim krokiem jest wystaw | Mybierz<br>Anuluj<br>Wczytaj plik pdf (max 15 MB)<br>rienie oceny końcowej pracy. |
| Końcowa ocena pracy (w skali 2-5): *                                                                                                    | Wybierz∨<br>Zakończ recenzowanie                                                  |
| Po wystawieniu oceny należy zakończyć r                                                                                                    | recenzowanie .                                                                    |

Pojawi się kolejne okno, w którym zatwierdzamy zakończenie recenzowania:

| Zakonczeni                             | e edycji i wysłanie ro                                     | ecenzji                                   | ×           |
|----------------------------------------|------------------------------------------------------------|-------------------------------------------|-------------|
| Czy na pew<br>Recenzja b<br>wszystkich | no chcesz zakończyć<br>ędzie widoczna dla str<br>recenzji. | ocenianie/recenzow<br>udenta po udostępni | eniu Pracy? |

Dostępne są jeszcze dwie opcje: "Zapisz wersję roboczą" (można z niej skorzystać, gdy recenzja została wgrana, ale jeszcze promotor albo recenzent nie zdecydował, jaką ocenę należy wystawić) oraz "Anuluj" (opcja do wykorzystania gdy np. recenzja została wgrana niewłaściwemu studentowi).

Do czasu wgrania recenzji i wystawienia oceny przez wszystkich recenzentów pracy wyników recenzji nie widzi ani promotor ani student.

UWAGA – w przypadku, gdy jest więcej niż jeden autor pracy dyplomowej czynność należy powtórzyć tyle razy ilu jest autorów pracy.